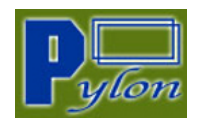

# SRM 交期回复 供应商操作手册

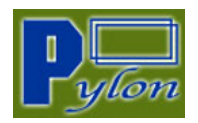

# 更改文件记录

| 版本  | 日期         | 修改人   | 与上一版本不同之更改内容 |
|-----|------------|-------|--------------|
| 1.0 | 2020-12-25 | Pylon | 版本创建         |
|     |            |       |              |

# 文件校对

| 项目负责人 | 签署/日期 |
|-------|-------|
|       |       |
|       |       |
|       |       |

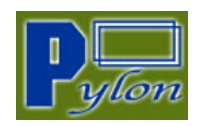

# 目录

| 更改 | 文化  | 非记录     |   |
|----|-----|---------|---|
| 文作 | キ校ヌ | j2      |   |
| 目习 | ₹   |         |   |
| —  |     | 交期回复4   | • |
|    | 1   | 交期回复列表4 | • |
|    | 2   | 批量回复交期  | , |
|    | = E | ND =    | I |

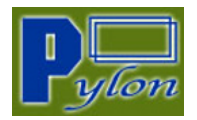

交期回复

# 1 交期回复列表

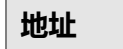

http://srm.pyloncn.com/

#### 输入用户密码

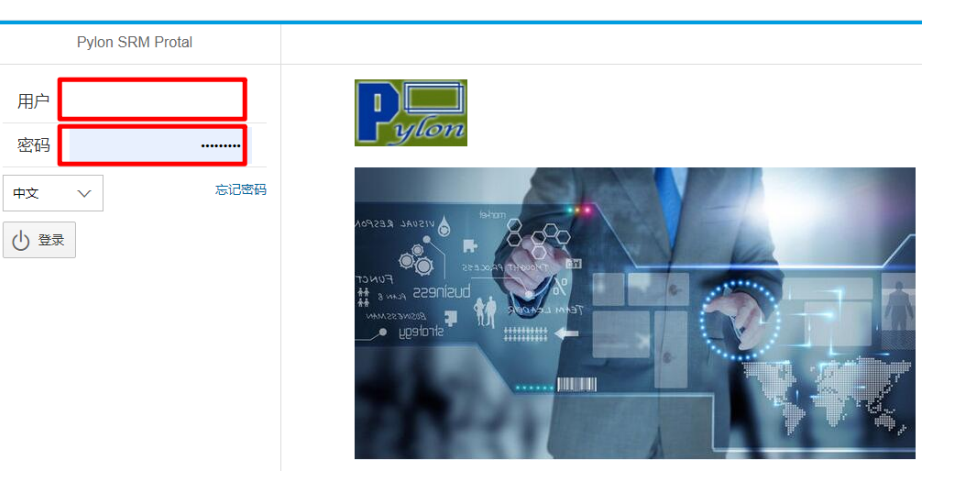

#### 左侧菜单栏点击交期回复

|          | 欢迎登陆Pylon SRM             | ወ |  |
|----------|---------------------------|---|--|
| 2        | 用户管理<br>修改密码              | > |  |
| <u> </u> | <b>送货单</b><br>送货单查询       | > |  |
| ß        | 历史送货记录<br>送货记录查询          | > |  |
|          | 交期回复<br><sub>交期回复查询</sub> | > |  |
|          |                           |   |  |

#### 页面将显示具体的交期回复列表,如下图

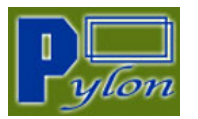

| ←  |              |             |                       |       |          | C    | 交期回复 10 → 数字715表示列表中有715个物料需要供应商回复 |          |          |      |         |            |               |  |
|----|--------------|-------------|-----------------------|-------|----------|------|------------------------------------|----------|----------|------|---------|------------|---------------|--|
| 序  | <del>9</del> | 物料编号        | 物料描述                  | 供应商型号 | 在途数量     | 采购单位 | 警告信息                               | 最新需求交期   | 最新需求数量   | 复制全部 | 确认交付数量  | 确认交付日期     | 备注 ( 如果无法确实交) |  |
| 1  | ۲            | CLI53009300 | CLIPS, FET, CUSTOM    |       | 2000.000 | PC   | Need Vendor's                      | 20210111 | 1090.000 | 复制   |         | yyyyMMdd 🛅 |               |  |
| 2  | ۲            | CLI53009300 | CLIPS, FET, CUSTOM    |       | 2000.000 | PC   | Need Vendor's                      | 20210222 | 1200.000 | 复制   |         | yyyyMMdd 🛅 |               |  |
| 3  | ۲            | CLI53084800 | Mech- Clip 32.8MM L   |       | 5000.000 | PC   | Need Vendor's                      | 20210104 | 6517.000 | 复制   |         | yyyyMMdd 🛅 |               |  |
| 4  | ۲            | CLI53084800 | Mech- Clip 32.8MM L   |       | 5000.000 | PC   | Need Vendor's                      | 20210222 | 2880.000 | 复制   |         | yyyyMMdd 🗎 |               |  |
| 5  | ۲            | CL153084900 | Mech- Clip 40.5MM L   |       | 5000.000 | PC   | Need Vendor's                      | 20210104 | 928.000  | 复制   |         | yyyyMMdd 🗎 |               |  |
| 6  | ۲            | CL153084900 | Mech- Clip 40.5MM L 二 |       | 5000.000 | PC   | Need Vendor's                      | 20210222 | 720.000  | 复制   |         | yyyyMMdd 🛗 |               |  |
| 7  | ۲            | HET56007400 | CONTACT PLATE, DC P   |       | 446.000  | PC   | Need Vendor's                      | 20210104 | 252.000  | 复制   |         | yyyyMMdd 🛗 |               |  |
| 8  | ۲            | HET56009700 | PLATE, CONTACT, DC N  |       | 105.000  | PC   | Need Vendor's                      | 20210104 | 222.000  | 复制   |         | yyyyMMdd 🛗 |               |  |
| 9  | ۲            | HET56013300 | M001, SOLDER TAB DC   |       | 1350.000 | PC   | Need Vendor's                      | 20210104 | 504.000  | 复制   |         | yyyyMMdd 🛅 |               |  |
| 10 | ۲            | HET56018200 | PLATE HANDLE ASY XP   |       | 43.000   | PC   | Unchange                           | 20210104 | 131.000  | 复制   | 131.000 | 20210104   |               |  |
| 11 | ۲            | HET56018200 | PLATE HANDLE ASY XP   |       | 43.000   | PC   | Need Vendor's                      | 20210125 | 120.000  | 复制   |         | yyyyMMdd 🗎 |               |  |
| 12 | ۲            | HET56021100 | BUS BAR SOURCE FRE    |       | 256.000  | PC   | Need Vendor's                      | 20210104 | 277.000  | 复制   |         | yyyyMMdd 🛗 |               |  |
| 13 | ۲            | HET56021100 | BUS BAR SOURCE FRE    |       | 256.000  | PC   | Need Vendor's                      | 20210111 | 610.000  | 复制   |         | yyyyMMdd 🛗 |               |  |
| 14 | ۲            | HET56021100 | BUS BAR SOURCE FRE    |       | 256.000  | PC   | Need Vendor's                      | 20210118 | 1.000    | 复制   |         | yyyyMMdd 🛗 |               |  |
| 15 | ۲            | HET56021100 | BUS BAR SOURCE FRE    |       | 256.000  | PC   | Need Vendor's                      | 20210222 | 100.000  | 复制   |         | yyyyMMdd 🛗 |               |  |

😣 : 显示该图标物料表示未回复交期;

#### 交期回复列表信息说明:

| 字段名称   | 描述     | 备注            |
|--------|--------|---------------|
| 物料编码   | 物料编码   |               |
| 物料描述   | 物料描述   |               |
| 供应商型号  | 供应商编码  |               |
| 在途数量   | 物料在途数量 |               |
| 采购单位   | 采购单位   |               |
| 警告信息   | 交期变化提醒 | 1. 供应商需要回复    |
|        |        | 2. 无变化        |
|        |        | 3. 数量有变化      |
| 最新供求交期 | 最新所需交期 | 派龙要求供应商所需交货日期 |
| 最新需求数量 | 最新所需数量 | 派龙要求供应商所需交货数量 |

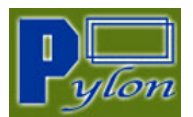

| 字段名称   | 描述     | 备注                 |
|--------|--------|--------------------|
| 复制全部   | 复制所有物料 | 一次性复制列表中的所有物料信息    |
| 复制     | 复制该行物料 | 复制所选中的该行物料信息       |
| 确认交付数量 | 确认交付数量 | 供应商回复可以交付的数量       |
| 确认交付日期 | 确认交付日期 | 供应商回复可以交付的日期       |
| 备注     |        | 如果无法确认交货期,请务必填写此栏位 |

#### 供应商填写确认数量和确认交期后,点击保存即可

|       |           | ⊥ ∔ 🖫                     |
|-------|-----------|---------------------------|
| 人交付日期 | 阴         | 备注 (如果无法 <del>,</del> 实交部 |
| /Mdd  | <b>**</b> |                           |
| /Mdd  |           |                           |
| /Mdd  |           |                           |
| Mdd   | <b>P</b>  |                           |

# 2 批量回复交期

## 点击下载按钮

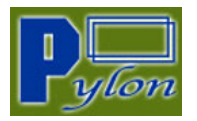

| ←  |              |             |                       |       |          |      | 交期回复 (1       | 715)     |          |      |          | <u>↑</u>   |               |
|----|--------------|-------------|-----------------------|-------|----------|------|---------------|----------|----------|------|----------|------------|---------------|
| 序  | <del>5</del> | 物料编号        | 物料描述                  | 供应商型号 | 在途数量     | 采购单位 | 警告信息          | 最新需求交期   | 最新需求数量   | 复制全部 | 确认交付数量   | 确认交付日期     | 备注 / 如果无法确实交货 |
| 1  | ۲            | CLI53009300 | CLIPS, FET, CUSTOM    |       | 2000.000 | PC   | Need Vendor's | 20210111 | 1090.000 | 复制   |          | yyyyMMdd 🗂 |               |
| 2  | 0            | CLI53009300 | CLIPS, FET, CUSTOM    |       | 2000.000 | PC   | Need Vendor's | 20210222 | 1200.000 | 复制   | 1200.000 | 20210222   |               |
| 3  | ۲            | CLI53084800 | Mech- Clip 32.8MM L   |       | 5000.000 | PC   | Need Vendor's | 20210104 | 6517.000 | 复制   | 击九       | 载按钮 🔤      |               |
| 4  | Ø            | CLI53084800 | Mech- Clip 32.8MM L   |       | 5000.000 | PC   | Need Vendor's | 20210222 | 2880.000 | 复制   | 2880.000 | 20210222   |               |
| 5  | ۲            | CLI53084900 | Mech- Clip 40.5MM L 二 |       | 5000.000 | PC   | Need Vendor's | 20210104 | 928.000  | 复制   |          | yyyyMMdd 🛅 |               |
| 6  | ۲            | CLI53084900 | Mech- Clip 40.5MM L   |       | 5000.000 | PC   | Need Vendor's | 20210222 | 720.000  | 复制   |          | yyyyMMdd 🛅 |               |
| 7  | ۲            | HET56007400 | CONTACT PLATE, DC P   |       | 446.000  | PC   | Need Vendor's | 20210104 | 252.000  | 复制   |          | yyyyMMdd 🛅 |               |
| 8  | ۲            | HET56009700 | PLATE, CONTACT, DC N  |       | 105.000  | PC   | Need Vendor's | 20210104 | 222.000  | 复制   |          | yyyyMMdd 🛗 |               |
| 9  | ۲            | HET56013300 | M001, SOLDER TAB DC   |       | 1350.000 | PC   | Changed       | 20210104 | 504.000  | 复制   |          | yyyyMMdd 🛗 |               |
| 10 | ۲            | HET56018200 | PLATE HANDLE ASY XP   |       | 43.000   | PC   | Unchange      | 20210104 | 131.000  | 复制   | 131.000  | 20210104   |               |
| 11 | ۲            | HET56018200 | PLATE HANDLE ASY XP   |       | 43.000   | PC   | Need Vendor's | 20210125 | 120.000  | 复制   |          | yyyyMMdd 🛅 |               |
| 12 | ۲            | HET56021100 | BUS BAR SOURCE FRE    |       | 256.000  | PC   | Need Vendor's | 20210104 | 277.000  | 复制   |          | yyyyMMdd 🛗 |               |
| 13 | ۲            | HET56021100 | BUS BAR SOURCE FRE    |       | 256.000  | PC   | Need Vendor's | 20210111 | 610.000  | 复制   |          | yyyyMMdd 🛗 |               |
| 14 | ۲            | HET56021100 | BUS BAR SOURCE FRE    |       | 256.000  | PC   | Need Vendor's | 20210118 | 1.000    | 复制   |          | yyyyMMdd 🛅 |               |
| 15 | ۲            | HET56021100 | BUS BAR SOURCE FRE    |       | 256.000  | PC   | Need Vendor's | 20210222 | 100.000  | 复制   |          | yyyyMMdd 🛅 |               |

### 在 EXCEL 中回复确认交货数量和日期

供应商可以下载整个列表的 Excel 格式到电脑进行操作 ,但不可调整原格式中的排列顺序 ,且交付

日期格式需按照 YYYY/MM/DD 格式填写。

|    | A  | В         | С          | D     | Е        | F         | G        | Н        | I         | J    | K       |          | L          |
|----|----|-----------|------------|-------|----------|-----------|----------|----------|-----------|------|---------|----------|------------|
| 1  | 序号 | 物料编号      | 物料描述       | 供应商型も | 在途数量     | 最新需求3     | 最新需求     | 确认交付数    | 确认交付[     | 备注(如 | 警告信     | <b>1</b> | 采购单位       |
| 2  | 1  | CLI530093 | CLIPS, FE  |       | 2000.000 | 2021/01/1 | 1090.000 |          |           |      | Need V  | encF     | С          |
| 3  | 2  | CLI530093 | CLIPS, FE  |       | 2000.000 | 2021/02/2 | 1200.000 | 1200.000 | 2021/02/2 |      | Need V  | encF     | PC         |
| 4  | 3  | CLI530848 | Mech- Cli  |       | 5000.000 | 2021/01/0 | 6517.000 |          |           |      | Need V  | encF     | РС         |
| 5  | 4  | CLI530848 | Mech- Cli  |       | 5000.000 | 2021/02/2 | 2880.000 | 2880.000 | 2021/02/2 |      | Need V  | encF     | С          |
| 6  | 5  | CLI530849 | Mech- Cli  |       | 5000.000 | 2021/01/0 | 928.000  |          |           |      | Need V  | endF     | С          |
| 7  | 6  | CLI530849 | Mech- Cli  |       | 5000.000 | 2021/02/2 | 720.000  |          |           |      | Need V  | encF     | С          |
| 8  | 7  | HET560074 | CONTACT F  |       | 446.000  | 2021/01/0 | 252.000  |          |           |      | Need V  | endF     | С          |
| 9  | 8  | HET560097 | PLATE, CO  |       | 105.000  | 2021/01/0 | 222.000  |          |           |      | Need V  | encF     | С          |
| 10 | 9  | HET560133 | MOO1, SOL  |       | 1350.000 | 2021/01/0 | 504.000  |          |           |      | Change  | t F      | С          |
| 11 | 10 | HET560182 | PLATE HAN  |       | 43.000   | 2021/01/0 | 131.000  | 131.000  | 2021/01/0 |      | Unchan  | ge F     | С          |
| 12 | 11 | HET560182 | PLATE HAN  |       | 43.000   | 2021/01/2 | 120.000  |          |           |      | Need V  | encF     | РС         |
| 13 | 12 | HET560211 | BUS BAR S  |       | 256.000  | 2021/01/0 | 277.000  |          |           |      | Need V  | endF     | С          |
| 14 | 13 | HET560211 | BUS BAR S  |       | 256.000  | 2021/01/1 | 610.000  |          |           |      | Need V  | encF     | С          |
| 15 | 14 | HET560211 | BUS BAR S  |       | 256.000  | 2021/01/1 | 1.000    |          |           |      | Need V  | endF     | С          |
| 16 | 15 | HET560211 | BUS BAR S  |       | 256.000  | 2021/02/2 | 100.000  |          |           |      | Need V  | encF     | С          |
| 17 | 16 | HET560213 | AC WIREBO  |       | 502.000  | 2021/01/1 | 214.000  |          |           |      | Need V  | encF     | С          |
| 18 | 17 | HET560213 | AC WIREBO  |       | 502.000  | 2021/01/1 | 610.000  |          |           |      | Need V  | encF     | PC         |
| 19 | 18 | HET560214 | PLATE WIF  |       | 500.000  | 2021/01/1 | 443.000  |          |           |      | Need V  | encF     | С          |
| 20 | 19 | HET560304 | TRANSI STO |       | 3017.000 | 2020/12/2 | 4080.000 |          |           |      | Need V  | encF     | PC         |
| 21 | 20 | HET560304 | TRANSI STO |       | 3017.000 | 2021/01/0 | 3040.000 |          |           |      | Need V  | encF     | С          |
| 22 | 21 | HET560304 | TRANSI STO |       | 3017.000 | 2021/01/1 | 720.000  |          |           |      | Need V  | encF     | PC         |
| 23 | 22 | HET560304 | TRANSI STO |       | 3017.000 | 2021/01/1 | 4760.000 |          |           |      | Need V  | encF     | С          |
| 24 | 23 | HET560304 | TRANSI STO |       | 3017.000 | 2021/01/2 | 7240.000 |          |           |      | Need V  | encF     | С          |
| 25 | 24 | HET560304 | TRANSI STO |       | 3017.000 | 2021/02/0 | 3360.000 |          |           |      | Need V  | encF     | РС         |
| 26 | 25 | HET560304 | TRANSI STO |       | 3017.000 | 2021/02/0 | 3840.000 |          |           |      | Need V  | endF     | С          |
| 27 | 26 | HET560304 | TRANSI STO |       | 3017.000 | 2021/02/2 | 1200.000 |          |           |      | Need V  | endF     | PC         |
| 28 | 97 | มหารค11คง | TRANGIST   |       | 1250 000 | 2021/01/1 | 372 000  |          |           |      | Need V. | and F    | р <b>с</b> |

## 点击上传按钮,将 Excel 的交期上传到页面。

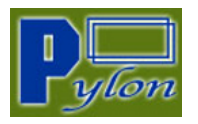

| ←  |         |             |                       |       |          |      | 交期回复 (        | 715)     |          |      |          |            | ± ⊪                 |
|----|---------|-------------|-----------------------|-------|----------|------|---------------|----------|----------|------|----------|------------|---------------------|
| 序  | 묵       | 物料编号        | 物料描述                  | 供应商型号 | 在途数量     | 采购单位 | 警告信息          | 最新需求交期   | 最新需求数量   | 复制全部 | 确认交付数量   | 确认交付日期     | <b>备注</b> (如果无法确实交货 |
| 1  | ۲       | CLI53009300 | CLIPS, FET, CUSTOM    |       | 2000.000 | PC   | Need Vendor's | 20210111 | 1090.000 | 复制   |          | yyyyMMdd   |                     |
| 2  | Ø       | CLI53009300 | CLIPS, FET, CUSTOM    |       | 2000.000 | PC   | Need Vendor's | 20210222 | 1200.000 | 复制   | 1200.000 | 20210222   |                     |
| 3  | ۲       | CLI53084800 | Mech- Clip 32.8MM L   |       | 5000.000 | PC   | Need Vendor's | 20210104 | 6517.000 | 复制   | 点击上伸     | 安報 🛛       |                     |
| 4  | $\odot$ | CLI53084800 | Mech- Clip 32.8MM L   |       | 5000.000 | PC   | Need Vendor's | 20210222 | 2880.000 | 复制   | 2880.000 | 20210222   |                     |
| 5  | ۲       | CLI53084900 | Mech- Clip 40.5MM L   |       | 5000.000 | PC   | Need Vendor's | 20210104 | 928.000  | 复制   |          | yyyyMMdd 🛗 |                     |
| 6  | ۲       | CLI53084900 | Mech- Clip 40.5MM L 二 |       | 5000.000 | PC   | Need Vendor's | 20210222 | 720.000  | 复制   |          | yyyyMMdd 📋 |                     |
| 7  | ۲       | HET56007400 | CONTACT PLATE, DC P   |       | 446.000  | PC   | Need Vendor's | 20210104 | 252.000  | 复制   |          | yyyyMMdd 🖱 |                     |
| 8  | ۲       | HET56009700 | PLATE, CONTACT, DC N  |       | 105.000  | PC   | Need Vendor's | 20210104 | 222.000  | 复制   |          | yyyyMMdd 🛗 |                     |
| 9  | ۲       | HET56013300 | M001, SOLDER TAB DC   |       | 1350.000 | PC   | Changed       | 20210104 | 504.000  | 复制   |          | yyyyMMdd 🛗 |                     |
| 10 | ۲       | HET56018200 | PLATE HANDLE ASY XP   |       | 43.000   | PC   | Unchange      | 20210104 | 131.000  | 复制   | 131.000  | 20210104   |                     |
| 11 | ۲       | HET56018200 | PLATE HANDLE ASY XP   |       | 43.000   | PC   | Need Vendor's | 20210125 | 120.000  | 复制   |          | yyyyMMdd 📋 |                     |
| 12 | ۲       | HET56021100 | BUS BAR SOURCE FRE    |       | 256.000  | PC   | Need Vendor's | 20210104 | 277.000  | 复制   |          | yyyyMMdd 🖱 |                     |
| 13 | ۲       | HET56021100 | BUS BAR SOURCE FRE    |       | 256.000  | PC   | Need Vendor's | 20210111 | 610.000  | 复制   |          | yyyyMMdd 🛗 |                     |
|    |         |             |                       |       |          |      |               |          |          |      |          |            |                     |

# 上载到 SRM 后 , 点击保存即可

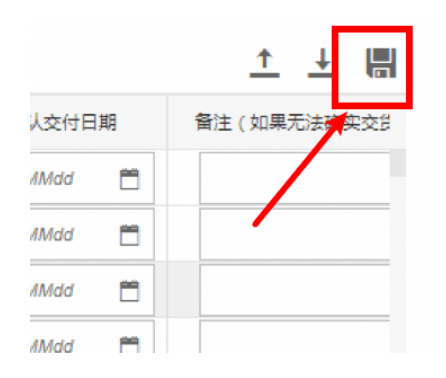

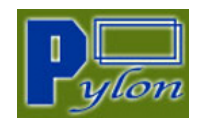

= END =